## 行き先を探す

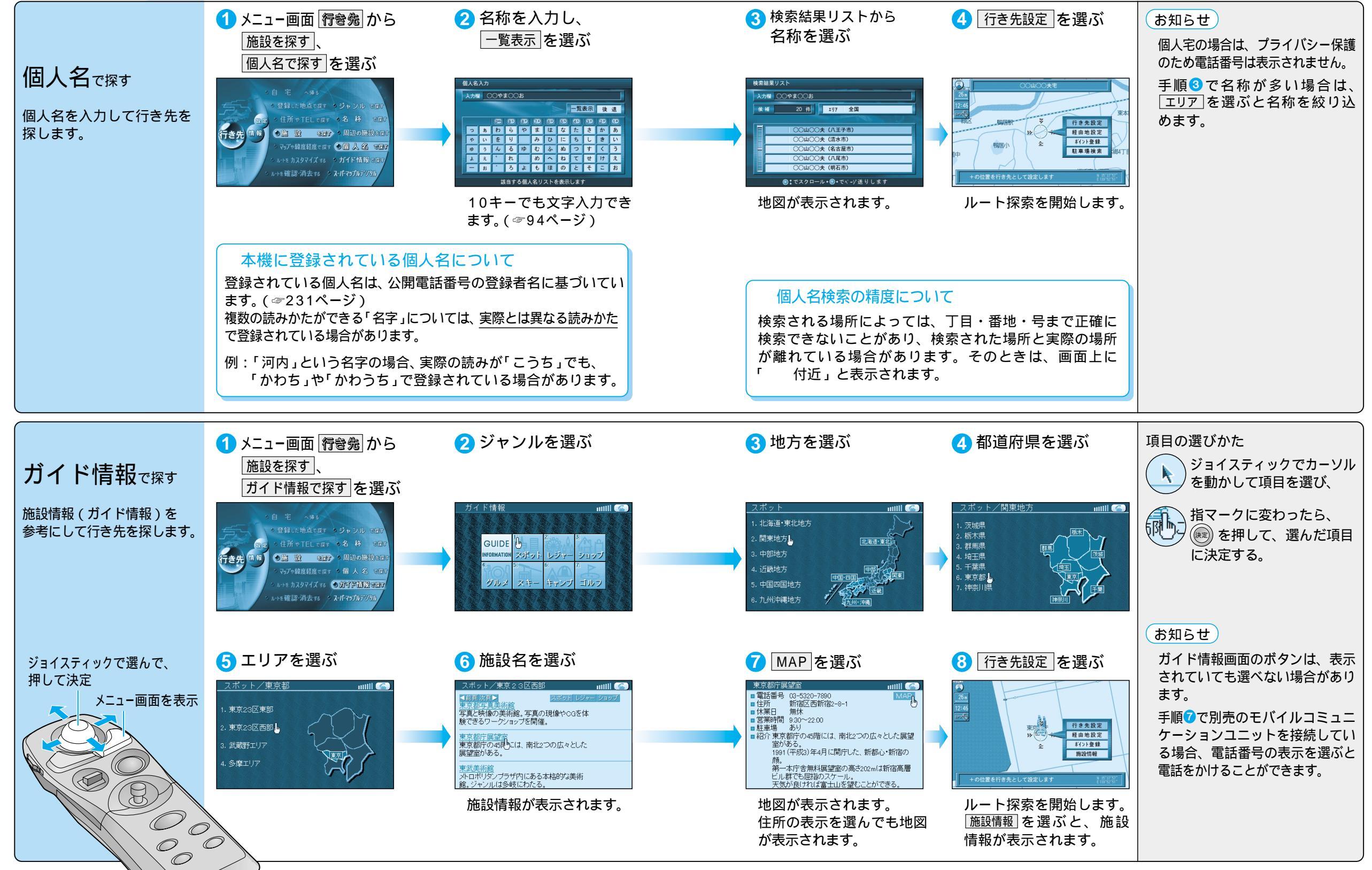

トを作る 行き先を探す (個人名で探す / ガイド情報で探す)